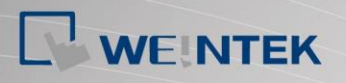

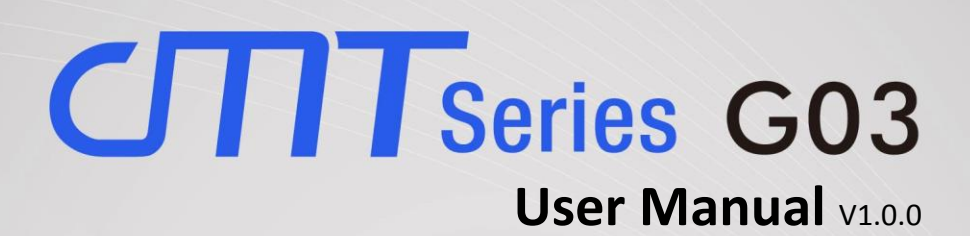

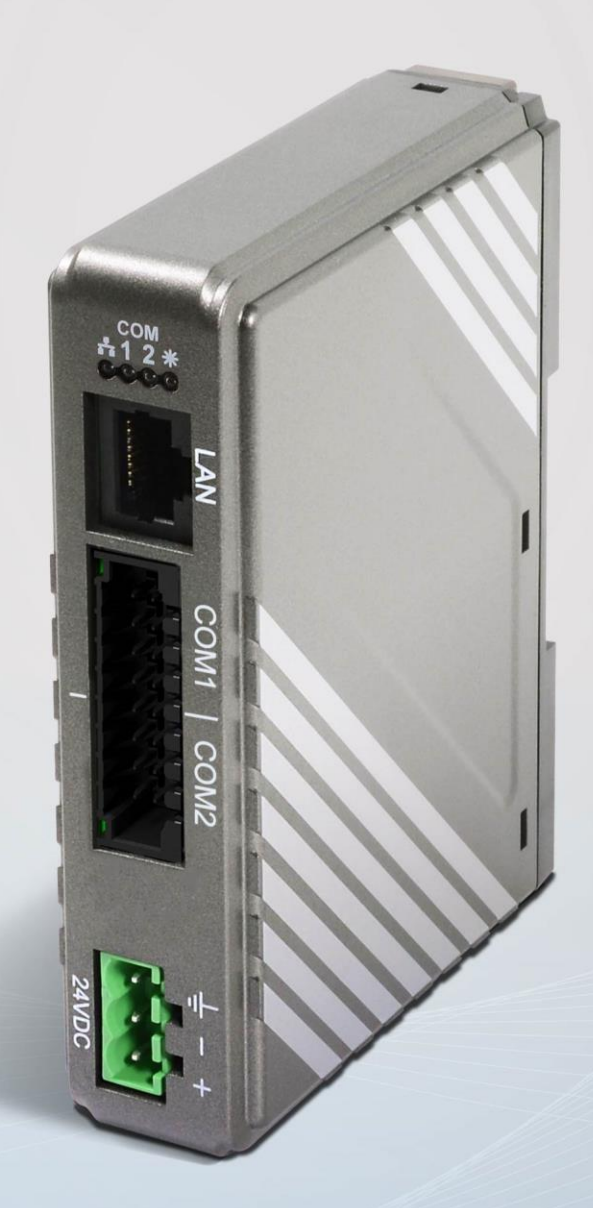

| Table of Co | ontents |
|-------------|---------|
|-------------|---------|

| Chapter1. | Overview                          | 1  |
|-----------|-----------------------------------|----|
| 1.1.      | Specification                     | 1  |
| 1.2.      | Dimensions                        | 2  |
| 1.3.      | Connector pin designations        | 3  |
| 1.4.      | Restoring factory default         | 3  |
| 1.5.      | LED indicator                     | 3  |
| 1.6.      | Battery                           | 4  |
| 1.7.      | Power connection                  | 4  |
| Chapter2. | cMT-G03 System Setting            | 5  |
| 2.1.      | Search for cMT-G03's IP address   | 5  |
| 2.2.      | Set in internet browser           | 5  |
| 2.3.      | System Setting                    | 6  |
| 2.3.1     | . Network                         | 6  |
| 2.3.2     | . Date/Time                       | 7  |
| 2.3.3     | . HMI Name                        | 7  |
| 2.3.4     | . History                         | 8  |
| 2.3.5     | . Email                           | 8  |
| 2.3.6     | . Project Management              | 9  |
| 2.3.7     | . System Password                 | 9  |
| 2.3.8     | . Enhanced Security 1             | .0 |
| 2.3.9     | . EasyAccess 2.0 1                | .0 |
| 2.3.1     | 0. OPA UA 1                       | .1 |
| 2.3.1     | 1. Communication 1                | .1 |
| Chapter3. | Updating Web Package and OS1      | .2 |
| 3.1       | Updating Web Package 1            | .2 |
| 3.2       | Updating OS 1                     | .3 |
| Chapter4. | How to create a cMT-G03 project1  | .4 |
| 4.1.      | Create a new project1             | .4 |
| 4.2.      | Download project to cMT-G03 1     | .6 |
| 4.3.      | Monitoring OPC UA Client          | .7 |
| 4.4.      | On-line/Off-line Simulation       | .7 |
| Chapter5. | Functions supported by cMT-G031   | .9 |
| Chapter6. | OPC UA Web Management Interface 2 | 20 |
| 6.1.      | Introduction                      | 20 |
| 6.2.      | Startup / Shut Down               | 1  |
| 6.3.      | Server Settings                   | 1  |
| 6.4.      | Edit Node 2                       | 23 |

| 6.5.      | Certificates       | 24 |
|-----------|--------------------|----|
| 6.6.      | Discovery          | 25 |
| 6.7.      | Advanced           | 26 |
| Chapter7. | Tested PLC Drivers | 27 |

# Chapter1. Overview

## 1.1. Specification

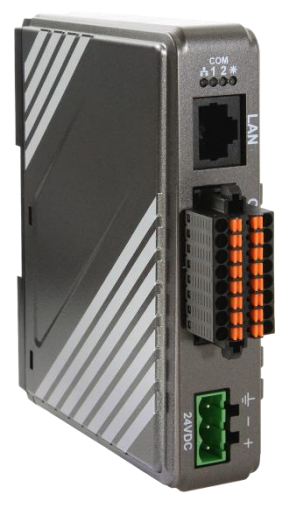

## **IIoT Gateway with Serial Bridge**

#### **Features**

- IIoT Gateway with serial bridge can upgrade your existing serial-based controller and touch panel without the need for modifying PLC and HMI projects. Transparent (pass-through) between COM1 and COM2 •

- Supports OPC UA and MQTT Compact Design and DIN-rail Mountable Fan-less Cooling System Built-in 256 MB Flash Memory
- •
- •
- Built-in Power Isolator
- Wide input voltage range: 10.5~28VDC •

| MemoryFlash<br>RAMIProcessorIIProcessorSD Card SlotIJARASD Card SlotIUSB HostIIUSB ClientIIEthernetIICOM PortIIPower IsolationIIPower ConsumptionIIVoltage ResistanceIIIsolation ResistanceII                                              | 256 MB                |                                              |
|----------------------------------------------------------------------------------------------------|-----------------------|----------------------------------------------|
| Hash         RAM         Processor         JO Card Slot         USB Host         USB Client         Ethernet         COM Port         RTC         Input Power         Power Isolation         Power Consumption         Voltage Resistance | 256 MB                |                                              |
| Processor                                                                                                    |                       | ARM RISC 528MHz                              |
|                                                                                                    | SD Card Slot          | N/A                                          |
|                                                                                                    | USB Host              | N/A                                          |
|                                                                                                    | USB Client            | N/A                                          |
| I/O Port                                                                                                    | Ethernet              | 10/100 Base-T x 1                            |
|                                                                                                    |                       | COM1: RS-232 2W, RS-485 2W/4W                |
|                                                                                                    | COM Port              | COM2: RS-232 2W, RS-485 2W/4W                |
| RTC                                                                                                    |                       | Built-in                                     |
|                                                                                                    | Input Power           | 10.5~28VDC                                   |
|                                                                                                    | Power Isolation       | Built-in                                     |
| Power                                                                                                    | Power Consumption     | 300mA@12VDC;150mA@24VDC                      |
| Fower                                                                                                    | Voltage Resistance    | 500VAC (1 min.)                              |
|                                                                                                    | Isolation Resistance  | Exceed 50MΩ at 500VDC                        |
|                                                                                                    | Vibration Endurance   | 10 to 25Hz (X, Y, Z direction 2G 30 minutes) |
|                                                                                                    | PCB Coating           | Yes                                          |
|                                                                                                    | Enclosure             | Plastic                                      |
| Specification                                                                                                    | Dimensions WxHxD      | 109 x 81 x 27 mm                             |
|                                                                                                    | Weight                | Approx. 0.14 kg                              |
|                                                                                                    | Mount                 | 35 mm DIN rail mounting                      |
|                                                                                                    | Protection Structure  | IP20                                         |
| Environment                                                                                                    | Storage Temperature   | -20° ~ 60°C (-4° ~ 140°F)                    |
| LINIOIIIIein                                                                                                    | Operating Temperature | 0° ~ 50°C (32° ~ 122°F)                      |
|                                                                                                    | Relative Humidity     | 10% ~ 90% (non-condensing)                   |
| Cortificato                                                                                                    | CE                    | CE marked                                    |
| Certificate                                                                                                    | UL                    |                                              |
| Software                                                                                                    |                       | EasyBuilder Pro V6.01.02 or later versions   |

## 1.2. Dimensions

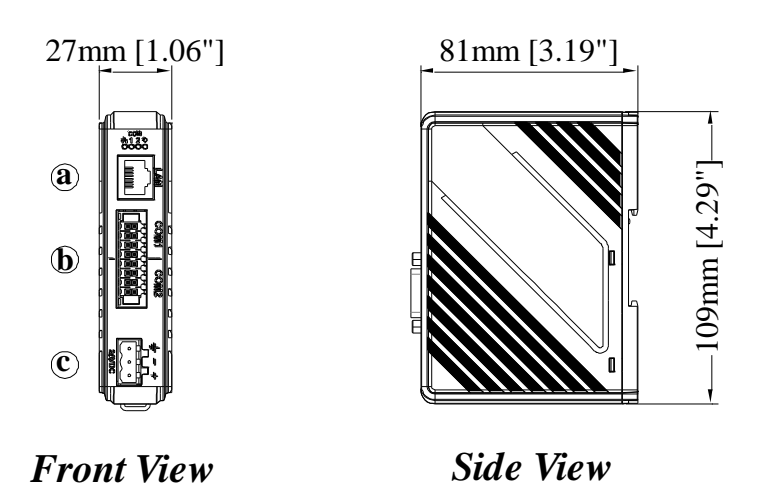

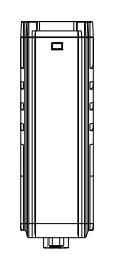

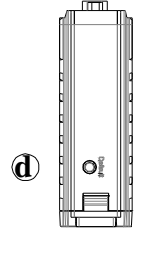

Top View

**Bottom View** 

| а | Ethernet Port (10M/100M) |
|---|--------------------------|
| b | COM1, COM2               |
| С | Power Connector          |
| d | Default Button           |

## **1.3.** Connector pin designations

|   | I   |     |   | COM1  | [RS232-2\     | N;RS-485-2    | 2W/4W], |             |           |           |            |
|---|-----|-----|---|-------|---------------|---------------|---------|-------------|-----------|-----------|------------|
|   | Pin | Pin |   | COM2  | [RS232-2\     | N;RS-485-2    | 2W/4W]  |             |           |           |            |
|   | 1   |     |   |       | COM1          | COM2          |         | COI<br>IRS4 | V1<br>851 | CO<br>IRS | M2<br>4851 |
| 7 | 5   |     | K | PIIN# | [RS232]<br>2W | [KS232]<br>2W | PIIN#   | 4W          | 2W        | 4W        | 2W         |
|   | 7   |     |   | 1     | RXD1          |               | 2       | Rx1-        | Data1-    |           |            |
|   | g   |     |   | 3     | TXD1          |               | 4       | Rx1+        | Data1     |           |            |
| n | 11  |     |   | 5     | FG            |               | 6       | Tx1-        |           |           |            |
|   | 11  |     |   | 7     | GND           |               | 8       | Tx1+        |           |           |            |
|   | 13  |     |   | 9     |               | RXD2          | 10      |             |           | Rx2-      | Data2-     |
|   | 15  |     |   | 11    |               | TXD2          | 12      |             |           | Rx2+      | Data2+     |
|   |     |     |   | 13    |               | FG            | 14      |             |           | Tx2-      |            |
| - |     |     | _ | 15    |               | GND           | 16      |             |           | Tx2+      |            |

## 1.4. Restoring factory default

Press and hold on the Default button on the unit for more than 15 seconds to restore factory default.

LAN: DHCP

Please note that the projects and data stored in the unit are all cleared after pressing the Default button.

## 1.5. LED indicator

LED indicators show the status of IIoT Gateway.

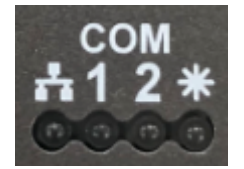

| lcon       | Color  | Meaning                                                                                                    |
|------------|--------|----------------------------------------------------------------------------------------------------|
| ł          | Blue   | LAN Communication Status                                                                                    |
| сом<br>1 2 | Green  | COM1/COM2 Communication Status                                                                              |
| *          | Orange | Helps the operator to find the cMT-G03. Triggering system register LB-11959 can turn this indicator on/off. |

## 1.6. Battery

IIoT Gateway requires a CR1220 3V lithium battery to keep the RTC running.

### **1.7. Power connection**

**Power:** The unit can be powered by DC power only, the voltage range is compatible with most controller DC systems. The power conditioning circuitry inside the unit is accomplished by a switching power supply. The peak starting current can be as high as 500mA. voltage range: 10.5~28 VDC

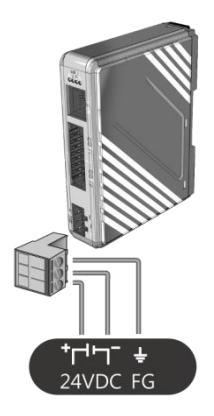

**Note:** Connect positive DC line to the '+' terminal and the DC ground to the '-' terminal.

## Chapter2. cMT-G03 System Setting

Connect cMT-G03 via Ethernet cable, and then configure system settings by the following ways.

## 2.1. Search for cMT-G03's IP address

Launch UtilityManagerEX. On the top-left menu, select cMT Series – Gateway, and then select a function from Reboot, Download, or Upload. cMT-G03 can be found in the IP/HMI Name group box by using the model's IP address, even if the PC or laptop is not on the same network. UtilityManagerEX can find and change cMT-G03's IP address. The following settings can be carried

out after obtaining the IP address.

| Reboot                                                                             | × |                                                                                                    |
|------------------------------------------------------------------------------------|---|----------------------------------------------------------------------------------------------------|
| Connection                                                                         |   |                                                                                                    |
| Ethernet     O USB cable                                                           |   |                                                                                                    |
| IP HMI Name                                                                        | Þ |                                                                                                    |
| HMI: 92.168.1.102 (cMT-1BEE)                                                       |   |                                                                                                    |
| Search 192.168.1.189 (HMIName)<br>192.168.1.213 (cMT-1B2D)                         |   | Search and Change IP                                                                                                    |
| Search All 192.168.1.22 (cMT-0DAF)<br>Search and Change IP 192.168.1.83 (cMT-DDD2) | - | HMI Name / IP HMI Model May<br>DHCP: O On Off                                                                                   |
|                                                                                    | 4 | CMT-0426 192.106.209 CMT-SVR 000<br>CMT-0DAF 192.168.1.22 CMT-SVR 000<br>CMT-10FE 102.168.1.22 CMT-SVR 000<br>IP: 192.168.2.89  |
|                                                                                    |   | CMT-1BEE 192.106.1.102 CMT-SVR 00.1<br>CMT-4B36 192.168.2.26 CMT-SVR 00.1<br>Subnet mask : 255 . 255 . 252 . 0                  |
|                                                                                    |   | CMT-80DA 192.168.2.16 CMT-SYR 00.1<br>cMT-80DA 192.168.2.16 CMT-SYR 00.1<br>Password :                                          |
|                                                                                    |   | CMT-E054 192.108.1.67 CMT-FVF 001<br>cMT-E054 192.168.225 cMT-HDMI 001<br>eMT-E0F0 102.168.1.86 AMT HDMI 001<br>Blink LED Apply |
|                                                                                    |   | HMIName 192.168.1.189 cMT-SVR 00.1                                                                                              |
| Decement - excess                                                                  |   | PLANT_FAC 192.168.1.161 cMT-SVR bc.f                                                                                            |
| Passinal U . V Mask                                                                |   | < >                                                                                                    |
| Reboo                                                                              | t | Refresh                                                                                                    |

## 2.2. Set in internet browser

Open internet browser (IE, Chrome, Firefox, Safari), and enter cMT-G03's IP address to configure cMT-G03.

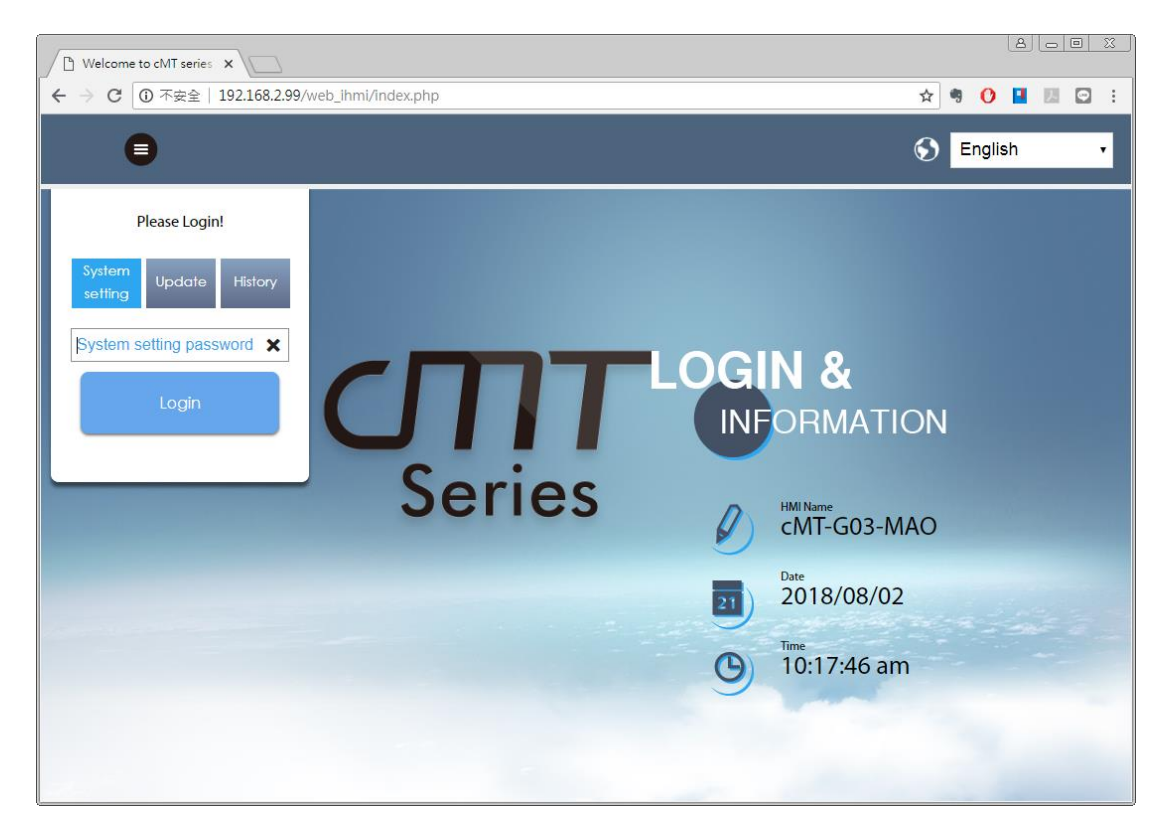

The default IP: LAN: DHCP

cMT-G03 system information is shown in the Login page, and the language used can be changed in this page.

| lcon                 | Description           |
|----------------------|-----------------------|
| CMT-G03-MAO          | Displays HMI name.    |
| Date 2018/08/02      | Displays system date. |
| (b) Time 10:17:46 am | Displays system time. |

## 2.3. System Setting

The following part introduces cMT-G03 system settings.

Please Login!

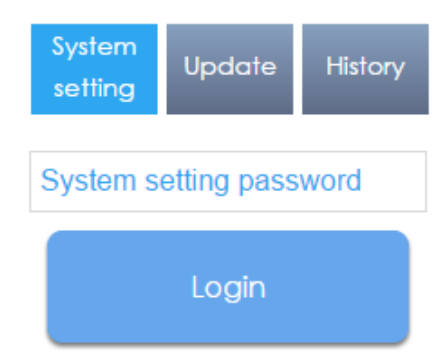

Three levels of privileges can be found:

[System Setting]: Controls all the settings

[Update]: Controls limited items.

[History]: Downloads history data (Recipes and Event Logs).

## 2.3.1. Network

Configure Ethernet ports: IP, Mask, Gateway, and DNS. cMT-G03 has one Ethernet port, and is set to DHCP by default.

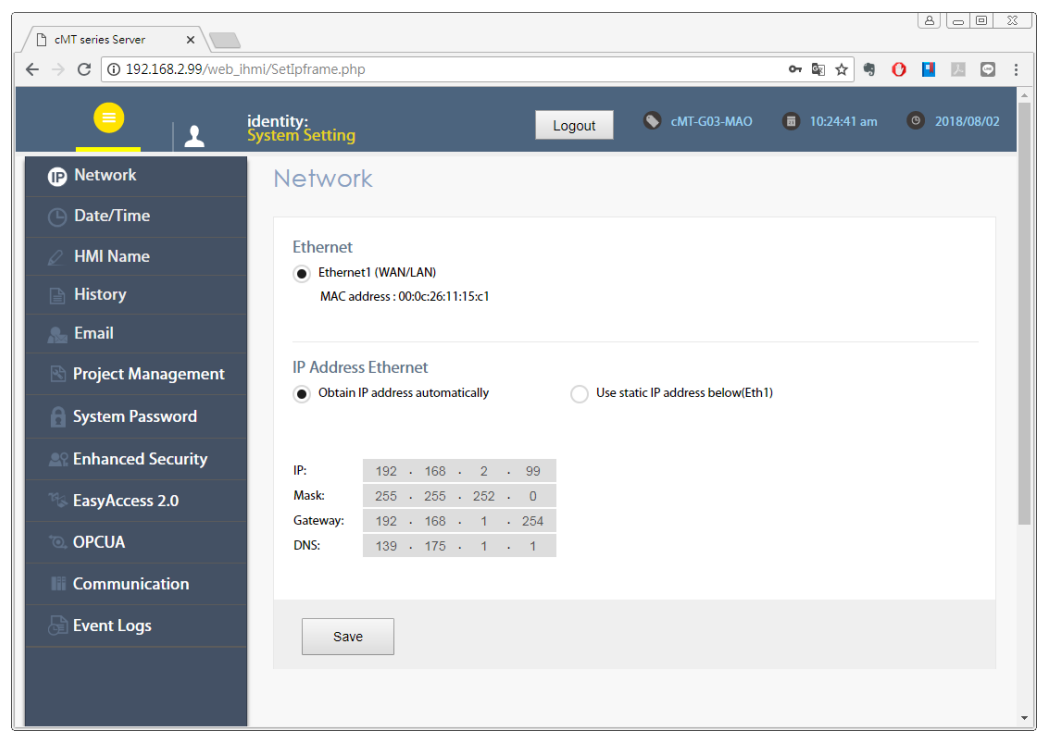

## 2.3.2. Date/Time

Set RTC date and time. Select [Sync. with host] and then click [Save] to synchronize cMT-G03 time with the computer time.

| CMT series Server X      |                          |          |          |             |          |          |        |        |               |               |   | 8 0 0      | Σ |
|--------------------------|--------------------------|----------|----------|-------------|----------|----------|--------|--------|---------------|---------------|---|------------|---|
| ← → C (192.168.2.99/web) | _ihmi/SetDateTi          | me.ph    | p        |             |          |          |        |        |               | ه ي ا         | 0 |            |   |
|                          | identity:<br>System Sett | ting     |          |             |          |          |        | Logout | 🔇 cMT-G03-MAO | 💼 10:25:53 am | 0 | 2018/08/02 | 2 |
| Network                  | Date                     | /Tir     | ne       |             |          |          |        |        |               |               |   |            |   |
| 🕒 Date/Time              |                          |          |          |             |          |          |        |        |               |               |   |            |   |
| 🖉 HMI Name               | Curre                    | nt date  | e/ time  | 2018        | /08/02   | 10:25    | :53 am | I.     |               |               |   |            |   |
| History                  | New                      | date/ ti | ime:     |             |          |          |        |        |               |               |   |            |   |
| 🔈 Email                  | •                        | 4        | Au       | gust 2      | 018      | •        | ₩      |        |               |               |   |            |   |
| 🔊 Project Management     | Su                       | Мо       | Tu       | We          | Th       | Fr       | Sa     |        |               |               |   |            |   |
| System Password          | 5                        | 6        | 7        | 1           | 2        | 3<br>10  | 4      |        |               |               |   |            |   |
| Enhanced Security        | 12                       | 13       | 14       | 15          | 16       | 17       | 18     |        |               |               |   |            |   |
| EasyAccess 2.0           | 19                       | 20       | 21<br>28 | 22<br>29    | 23<br>30 | 24<br>31 | 25     |        |               |               |   |            |   |
| o opcua                  |                          |          |          |             |          |          |        |        |               |               |   |            |   |
| Communication            |                          | ŀ        | Irs      | Min         | Se       | c        |        |        |               |               |   |            |   |
| Event Logs               | an                       | n 10     | )        | 25          | 49       |          | •      |        |               |               |   |            |   |
|                          |                          |          |          |             |          |          | •      |        |               |               |   |            |   |
|                          |                          | Sync w   | ith bos  | t           |          |          |        |        |               |               |   |            |   |
|                          |                          | Jyric W  | in no:   | э <b>с.</b> |          |          |        |        |               |               |   |            |   |

### 2.3.3. HMI Name

Enter a name to identify the unit.

[Identification light]: The LED indicator 🗱 of the unit will flash three times when this button is clicked, helping user to find the unit.

| CMT series Server          |                               |                      |                            |            |
|----------------------------|-------------------------------|----------------------|----------------------------|------------|
| ← → C ① 192.168.2.99/web_i | hmi/SetHMIName.php            |                      | \$ \$                      | 0 🖬 🗷 🕤 🗄  |
| <u> </u>                   | identity:<br>System Setting   | Logout 🕥 ci          | MT-G03-MAO 🛛 🗖 10:26:40 am | 2018/08/02 |
| Network                    | HMI Name                      |                      |                            |            |
| Date/Time                  |                               |                      |                            |            |
| 🖉 HMI Name                 | Current HMI name: cMT-G03-MAO | Identification light |                            |            |
| History                    |                               |                      |                            |            |
| se Email                   | New HMI Name: New HMI Name    |                      |                            | - 1        |
| 🕒 Project Management       |                               |                      |                            |            |
| System Password            |                               |                      |                            |            |
| Enhanced Security          |                               |                      |                            |            |
| EasyAccess 2.0             |                               |                      |                            |            |
| OPCUA                      |                               |                      |                            |            |
| Communication              | Save                          |                      |                            |            |
| Event Logs                 |                               |                      |                            |            |
|                            |                               |                      |                            |            |
|                            |                               |                      |                            |            |

## 2.3.4. History

This tab offers settings related to historical data.

[Clear]: Clears history data.

[Backup]: Downloads history data in the unit to this computer.

| → C (192.168.2.99/web_i | hmi/History.php                         |                  | \$ ☆        | 0 🖪 🗷 🖸    |
|-------------------------|-----------------------------------------|------------------|-------------|------------|
|                         | identity:<br>System Setting             | ut 🚫 cMT-G03-MAO | 10:29:02 am | 2018/08/02 |
| Network                 | History                                 |                  |             |            |
| 🕒 Date/Time             | Clear Packup                            |                  |             |            |
| 🖉 HMI Name              | Clear Dackup                            |                  |             |            |
| History                 | Clear Recipe (recipe.rcp, recipe_a.rcp) |                  |             |            |
| San Email               |                                         |                  |             |            |
| Project Management      |                                         |                  |             |            |
| System Password         |                                         |                  |             |            |
| Security                |                                         |                  |             |            |
| EasyAccess 2.0          |                                         |                  |             |            |
| OPCUA                   |                                         |                  |             |            |
| Communication           |                                         |                  |             |            |
| Event Logs              | Clear                                   |                  |             |            |
|                         |                                         |                  |             |            |

## 2.3.5. Email

This tab offers settings related to email.

[SMTP]: Configure email server and relevant settings.

[Contacts]: Set email contacts in this tab.

[Update Email Contacts]: Import the email contacts built using Administrator Tools.

| CMT series Server X       |                                                    |
|---------------------------|----------------------------------------------------|
| ← → C ① 不安全   192.168.2.9 | 29/web_ihmi/Email.php 🛚 🖬 🖈 🧐 🚺 🗾 🖸 🗄              |
| <u> </u>                  | identity:<br>Logout Sustem Setting 0 2018/08/02    |
| Network                   | Email                                              |
| Date/Time                 | SMTP Contacts Update Email Contacts                |
| 🖉 HMI Name                | Half dature is not early in                        |
| History                   | Mail feature is not enabled.                       |
| 🔝 Email                   | Server: SMTP server Port:                          |
| 🖹 Project Management      | SMTP server requires authentication                |
| System Password           | ✓ Use the following type of encrypted connection   |
| Enhanced Security         |                                                    |
| EasyAccess 2.0            | User name: User name                               |
| opcua                     | Password: Password Confirm password: Confirm passv |
| Communication             |                                                    |
| Event Logs                | Sender information                                 |
|                           | Name: Sender name Use HMI name                     |
|                           | Mail address: Sender mail                          |

## 2.3.6. Project Management

This tab offers settings related to project management.

[Restart Project]: Restart cMT-G03 project.

[Update Project]: Upload the project's \*.cxob file to cMT-G03.

[Backup Project]: Backup the project file to this computer.

| C cMT series Server X      |                                                   |                                                     |
|----------------------------|---------------------------------------------------|-----------------------------------------------------|
| ← → C ③ 192.168.2.99/web_i | hmi/ProjectM.php                                  | 🗟 🖈 🤻 🜔 📘 🗵 🙄 :                                     |
| <u> </u>                   | identity: Logout System Setting                   | <ul> <li>10:30:07 am</li> <li>2018/08/02</li> </ul> |
| Network                    | Project Management                                |                                                     |
| Date/Time                  | Restart Project Update Project Backup Project     |                                                     |
| 🖉 HMI Name                 |                                                   |                                                     |
| History                    | Please click following button to restart Project. |                                                     |
| 🏡 Email                    | Restart EB Project                                |                                                     |
| 🖹 Project Management       |                                                   |                                                     |
| System Password            |                                                   |                                                     |
| Enhanced Security          |                                                   |                                                     |
| EasyAccess 2.0             |                                                   |                                                     |
| 💿 OPCUA                    |                                                   |                                                     |
| Communication              |                                                   |                                                     |
| Event Logs                 |                                                   |                                                     |
|                            |                                                   |                                                     |
|                            |                                                   |                                                     |

#### 2.3.7. System Password

Set login password and the password for transferring project file.

| CMT series Server X                                                                                                    | 20 Austa Hansi /DM/Dframe a mise |                      | <b>D</b> A <b>A</b> |              |
|----------------------------------------------------------------------------------------------------|----------------------------------|----------------------|---------------------|--------------|
|                                                                                                    | identity:<br>System Setting      | Logout CMT-G03-MAO   | 🔟 🔀 👻 🦉             | © 2018/08/02 |
| Network                                                                                                    | System Password                  |                      |                     |              |
| <ul> <li>Date/Time</li> <li>HMI Name</li> </ul>                                                                                                    | Please select identity to e      | dit password.        |                     |              |
| History                                                                                                    | System Setting 👻                 |                      |                     |              |
| here and the second second sec | Current password:                | Current password     |                     |              |
| Project Management                                                                                                    | New password:                    | New password         |                     |              |
| System Password                                                                                                    | Confirm new password:            | Confirm new password |                     |              |
| EasyAccess 2.0                                                                                                    |                                  |                      |                     |              |
| opcua                                                                                                    |                                  |                      |                     |              |
| Communication                                                                                                    | Save                             |                      |                     |              |
| Event Logs                                                                                                    |                                  |                      |                     |              |
|                                                                                                    |                                  |                      |                     |              |
|                                                                                                    |                                  |                      |                     | -            |

## 2.3.8. Enhanced Security

The account setting in this tab can determine the accounts that can log in OPC UA.

[Accounts]: Add user or change user password and operable classes.

[Import User Account]: Import the user accounts built in Administrator Tools.

|                               |            |          |                 |                |        |     |   |         |       | _ |      |         |   | •           |         |
|-------------------------------|------------|----------|-----------------|----------------|--------|-----|---|---------|-------|---|------|---------|---|-------------|---------|
|                               | System Set | tting    |                 |                | Log    | out |   | :MI-G0. | 3-MAO |   | 10:3 | 3:21 an | n | <b>0</b> 20 | )18/08/ |
| Network                       | Enho       | anc      | ed Secu         | urity          |        |     |   |         |       |   |      |         |   |             |         |
| Date/Time                     | Accou      | ints     | Import User     | Accounts       |        |     |   |         |       |   |      |         |   |             |         |
| 🖉 HMI Name                    | Accor      |          | import osci     | Accounts       |        |     |   |         |       |   |      |         |   |             |         |
| History                       |            | Ad       | ld account      |                |        |     |   |         |       |   |      |         |   |             |         |
| Sa Email                      | Pleas      | se clicl | k [Save] buttor | n after editii | ng dat | a.  |   |         |       |   |      |         |   |             |         |
| 🖹 Project Management          | D          | Hide     | Account         | Password       | i      | A B | c | D       | E     | F | G    | н       | I | J           | К       |
| System Password               | 1          |          | admin           | 111111         | //     | · • | ~ | ~       | *     | * | *    | *       | * | *           | *       |
| <u>ଛ</u> ହୁ Enhanced Security |            |          |                 |                |        |     |   |         |       |   |      |         |   |             |         |
| EasyAccess 2.0                |            |          |                 |                |        |     |   |         |       |   |      |         |   |             |         |
| OPCUA                         |            |          |                 |                |        |     |   |         |       |   |      |         |   |             |         |
| Communication                 |            |          |                 |                |        |     |   |         |       |   |      |         |   |             |         |
|                               |            |          |                 |                |        |     |   |         |       |   |      |         |   |             |         |

2.3.9. EasyAccess 2.0

This tab shows Hardware Key, EasyAccess 2.0 activate status, and proxy settings. For more information on EasyAccess 2.0, please see EasyAccess 2.0 User Manual.

| CMT series Server ×            |                                               |               |               |            |
|--------------------------------|-----------------------------------------------|---------------|---------------|------------|
| ← → C ① 不安全   192.168.2.9      | 9/web_ihmi/RA.php                             |               | 🗟 🕁 🧐         | 0 🖬 🗷 🖸 🗄  |
| <u> </u>                       | identity:<br>System Setting                   | S cMT-G03-MAO | a 10:35:11 am | 2018/08/02 |
| Network                        | EasyAccess 2.0                                |               |               |            |
| Date/Time                      | FasyAccess 2.0 Provy                          |               |               |            |
| 🖉 HMI Name                     |                                               |               |               |            |
| History                        | Account: Account                              |               |               |            |
| 🜨 Email                        | Password: Password                            |               |               |            |
| Project Management             |                                               |               |               |            |
| System Password                | Hardware key 6JNXBFQ6-VJGL-VAK3-7D6H-A2O2-ZBF | IUFXQE        |               |            |
| Enhanced Security              | Detect activation status                      |               |               |            |
| <sup>14</sup> ≰ EasyAccess 2.0 |                                               |               |               |            |
| OPCUA                          |                                               |               |               |            |
| Communication                  |                                               |               |               |            |
| Event Logs                     | Activate                                      |               |               |            |
|                                |                                               |               |               |            |
|                                |                                               |               |               |            |

## 2.3.10. OPA UA

Configure OPC UA settings. Please see "Chapter 6 OPC UA Web Management Interface" in this manual for details.

#### 2.3.11. Communication

This tab displays the communication parameters of the device connected to cMT-G03.

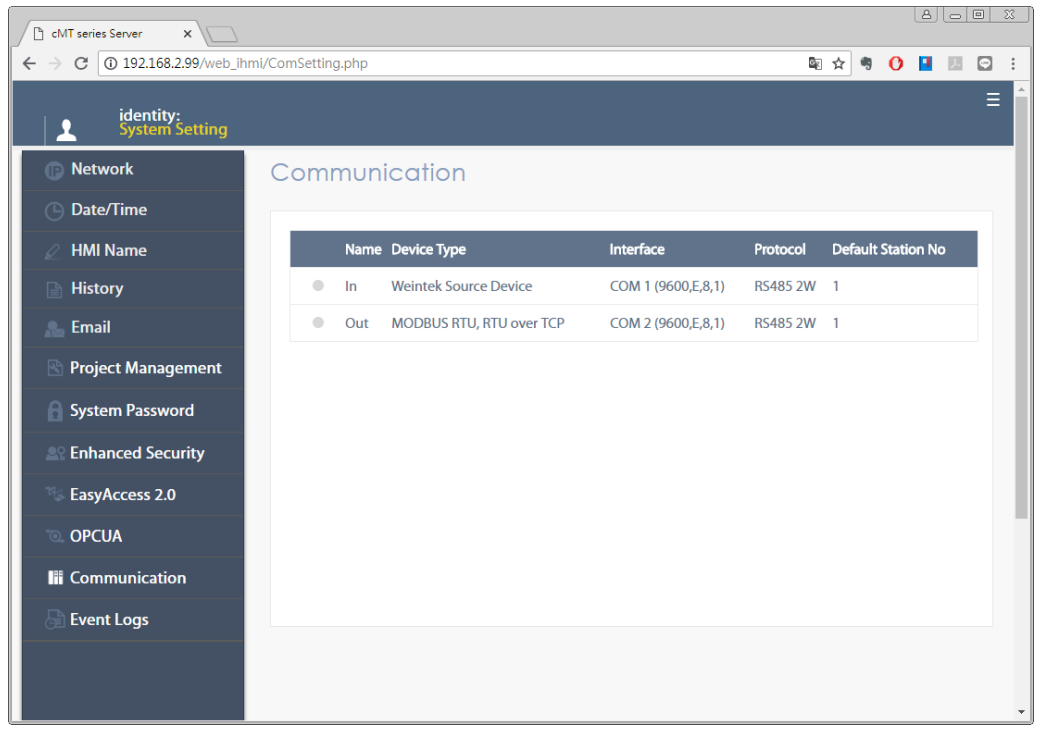

## Chapter3. Updating Web Package and OS

cMT-G03 Web Package and OS can be updated through Ethernet. Launch UtilityManagerEX, select [cMT Series-Gateway] » [Maintenance] » [cMT-Gateway OS Update].

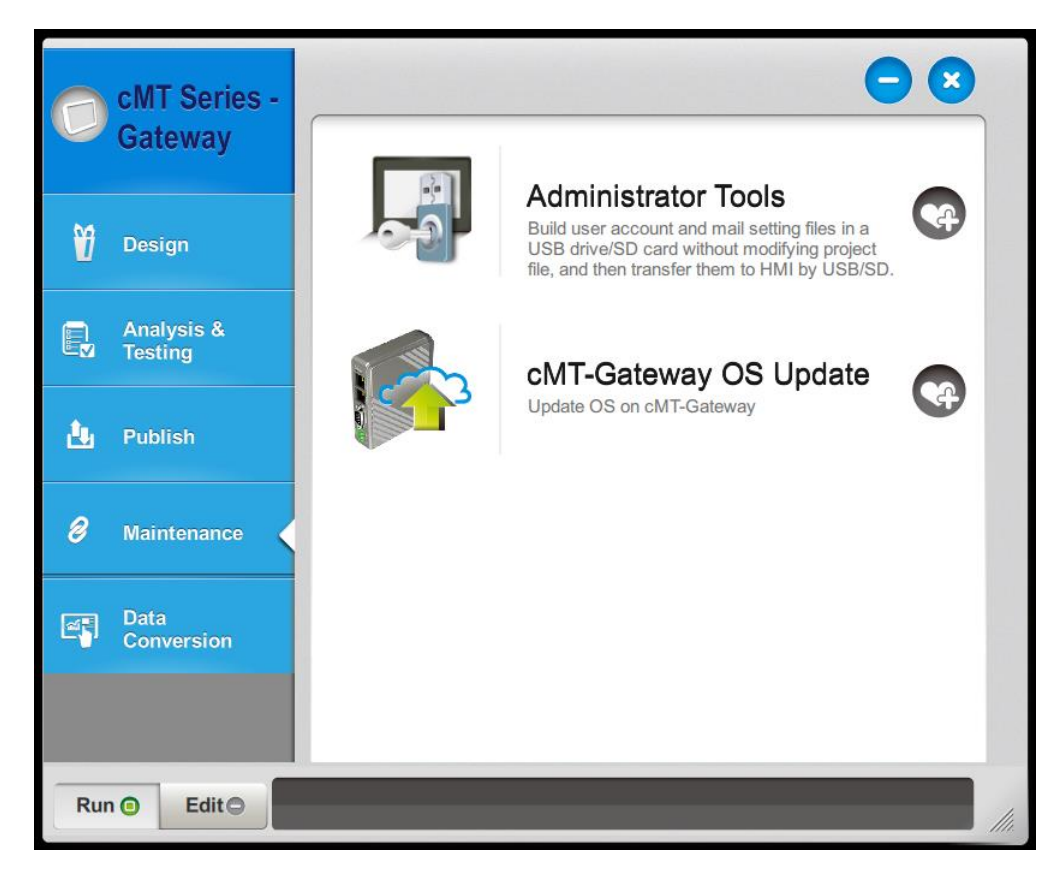

### 3.1 Updating Web Package

- 1. Select a cMT-Gateway to update OS.
- 2. Select [Web package] and browse for the source file.
- 3. Click [Update].

| cMT-Gateway OS Update                       |                                 |                                                                                                    | ×      |
|---------------------------------------------|---------------------------------|----------------------------------------------------------------------------------------------------|--------|
| IP HMI Name                                 |                                 |                                                                                                    | ٩      |
| HMI: cMT-G03-                               | MAO                             | .80 (cMT-3333)<br>2.82 (cMT-G01_8EBD)<br>2.84 (cMT-A04A)<br>2.95 (cMT-G02-MAO)<br>2.88 (cMT-G04-MAO)<br>2.99 (cMT-G03-MAO) | A III  |
| <ul> <li>Web package</li> <li>OS</li> </ul> | PLEASE INPUT WEB PACKAGE FILE N | IAME !                                                                                                    |        |
|                                             |                                 |                                                                                                    |        |
|                                             |                                 |                                                                                                    |        |
| Password : ******                           | Mask                            |                                                                                                    | Update |

#### 3.2 Updating OS

- 1. Select a cMT-Gateway to update OS.
- 2. Select [OS], a Warning message shows, please read this message carefully before you click [OK].

| Warning                                                                                                    | <b>—</b>                                                                                                    |
|----------------------------------------------------------------------------------------------------|----------------------------------------------------------------------------------------------------|
| OS Firmware upgrade is a critical opera<br>and do not disconnect before the upda<br>provider if you are not sure of this oper<br>system will automatically reboot . | tion. Please make sure power stays on<br>ite is completed. Contact your service<br>ation. After update is completed, the |
| Begin firmware update procedure                                                                                                    |                                                                                                    |
|                                                                                                    | OK Cancel                                                                                                    |

3. If you click [OK], the cMT-Gateway OS Update window opens again, browse for the source file, and then click [Update].

| MT-Gateway OS Update |                          |                                                                                                    | ×       |
|----------------------|--------------------------|----------------------------------------------------------------------------------------------------|---------|
| 4 IP HMI Name        |                          |                                                                                                    |         |
| HMI: cMT-G03         | MAO Search<br>Search All | r 192.168.2.80 (cMT-3333)<br>192.168.2.82 (cMT-G01_8EBD)<br>192.168.2.84 (cMT-A04A)<br>192.168.2.95 (cMT-G02-MAO)<br>192.168.2.98 (cMT-G04-MAO)<br>192.168.2.99 (cMT-G03-MAO) | A III V |
| Web package          |                          |                                                                                                    |         |
| OS                   | PLEASE INPUT OS IMA      | AGE FILE NAME !                                                                                                    |         |
|                      |                          |                                                                                                    |         |
| Password :           |                          | 🖉 Mask                                                                                                    | Update  |

4. The message window below opens, please do not turn off the power while upgrading.

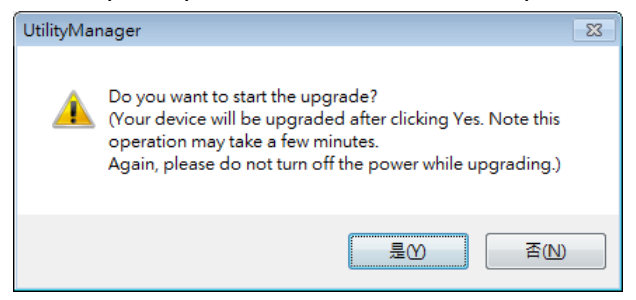

5. When finished, cMT-Gateway OS Update window shows "finished".

## Chapter4. How to create a cMT-G03 project

This chapter explains how to create a project when cMT-G03 is used as an OPC UA Server, and how to set the addresses used to communicate with OPC UA Clients. The basic steps are:

- 1. Add a driver into Device List in EasyBuilder Pro.
- 2. Enable OPC UA Server and designate communication address.
- 3. Download the project to HMI.

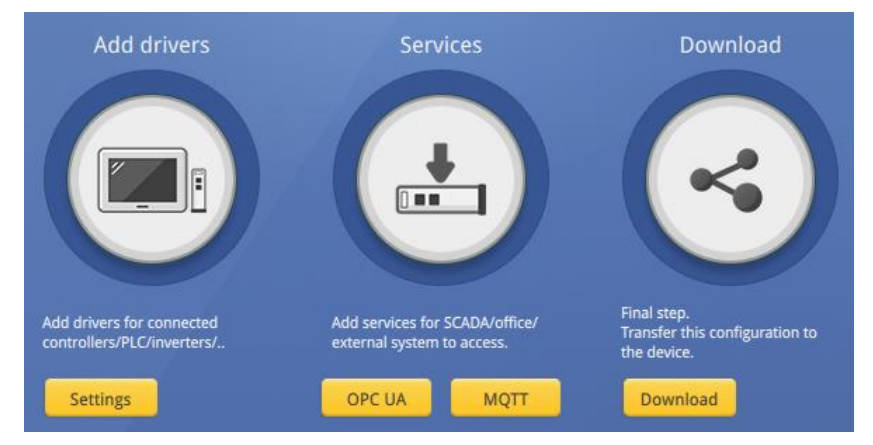

The following explains how to set up OPC UA Server in the project.

### 4.1. Create a new project

Step 1. Launch EasyBuilder Pro and select a cMT-G03.

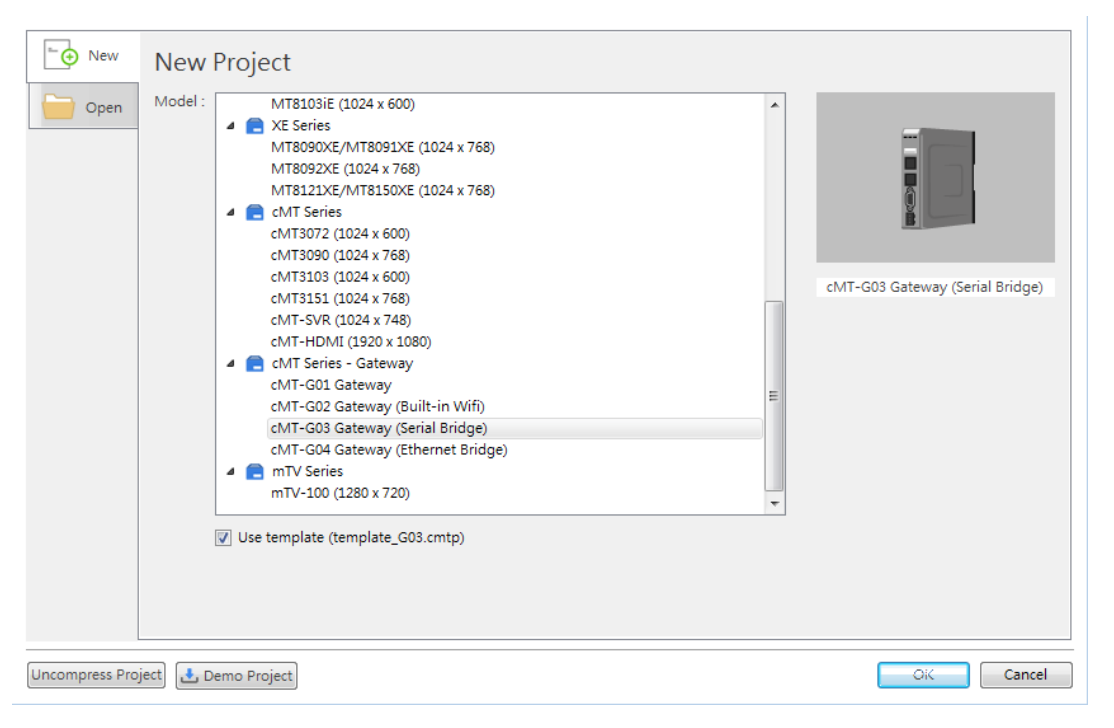

Step 2. Configure In(HMI)/Out(PLC) communication parameters.

| evice N     | Viodel (   | Feneral   | System Setti | ng Rem  | ote Security   | Time Sv |         | -Mail       |               |
|-------------|------------|-----------|--------------|---------|----------------|---------|---------|-------------|---------------|
| -           |            | 0000000   | 2)00110012   | 16 1101 | 010   0000000) | 12000)  |         |             |               |
| Device lis  | st:        |           |              |         |                |         |         |             | What's my IP? |
| SerialBrige |            |           |              |         |                |         |         |             |               |
| N           | ame : Loc  | al HMI    |              |         |                |         |         |             |               |
|             |            |           |              |         |                |         |         |             | Settings      |
| In          |            |           |              |         |                |         |         |             |               |
| Inter       | face : CO  | M 1 (960  | 0,E,7,1)     |         |                |         |         |             |               |
| I/F prot    | ocol : RS2 | 232       |              |         |                |         |         |             |               |
|             |            |           |              |         |                |         | Duplica | te From Out | Settings      |
| Out         |            |           |              |         |                |         |         |             |               |
| N           | ame : Out  | t         |              |         |                |         |         |             |               |
| Device      | type : FA1 | TEK FB/FB | s/B1/B1z Ser | ies     |                |         |         |             |               |
| Inter       | face : CO  | M 2 (960  | 0,E,7,1)     |         |                |         |         |             |               |
| I/F prot    | ocol: RS2  | 232       |              |         |                |         |         |             |               |
|             |            |           |              |         |                |         |         |             | Settings      |

Step 3. Click [IIoT/Energy] » [OPC UA Server], and select [Enable] check box to enable OPC UA Server.

| OPC UA Server                      |                                                                |
|------------------------------------|----------------------------------------------------------------|
| Enable     Server     Settings Tag |                                                                |
| Local HMI<br>                      | New group<br>New Tag<br>Delete<br>Settings<br>Import<br>Export |

Step 4. Click [Tags] of the device and then click [New Tag] to add tags monitored using OPC UA. When finished, click [OK] to leave.

| Settings                 |                           |                                        | <b>—</b>                    |
|--------------------------|---------------------------|----------------------------------------|-----------------------------|
| Na                       | me : 🔟                    |                                        |                             |
| Type                     | Bit                       | • Word                                 |                             |
| Address<br>Device :      | Out                       |                                        | Settings                    |
| Address :<br>* You can : | D<br>scale/convert data v | ▼ 0<br>with conversion tag in Tag Libr | 16-bit Unsigned (1)<br>ary. |
| Туре                     | ✓ Readable                | Vritable                               |                             |
|                          |                           |                                        | OK Cancel                   |

Step 5. Find the created tags in OPC UA Server window.

| OPC UA Server                                                                                                    |                                                                |
|----------------------------------------------------------------------------------------------------|----------------------------------------------------------------|
| ✓ Enable     Server     Settings Tag                                                                                                    |                                                                |
| Local HMI<br>Local HMI<br>Double Tags<br>Double Tags<br>Local HMI<br>Double Tags<br>Local HMI<br>Local HMI<br>Double Tags<br>Local HMI<br>Local HMI<br>Double Tags<br>Local HMI<br>Local HMI<br>Lo | New group<br>New Tag<br>Delete<br>Settings<br>Import<br>Export |

#### 4.2. Download project to cMT-G03

The format of the project file run on cMT-G03 is \*.cxob. In EasyBuilder Pro, click [Project] » [Compile] to compile the project into \*.cxob format. When finish compiling, you can download the project to cMT-G03 by two ways.

Way 1: Download using EasyBuilder Pro. Click [Project] » [Download(PC->HMI)], and set HMI IP address. The project can be downloaded via Ethernet.

| Download (PC->HMI)                                     |                                                                                  |
|--------------------------------------------------------|----------------------------------------------------------------------------------|
|                                                        |                                                                                  |
|                                                        |                                                                                  |
| Ethernet                                               | Password/Port no. of download/upload : Settings                                  |
| 4 IP HMI Name                                          | 4                                                                                |
| HMI: cMT-G03-MAO -                                     | 192.168.2.70 (cMT-15B7)<br>192.168.2.80 (cMT-3333)<br>192.168.2.99 (cMT-603-MAO) |
| Search All                                             |                                                                                  |
| Search and Change IP                                   |                                                                                  |
| Runtime * Necessary if update runtime or execute d     | What's my IP?                                                                    |
|                                                        |                                                                                  |
|                                                        |                                                                                  |
|                                                        |                                                                                  |
|                                                        |                                                                                  |
|                                                        |                                                                                  |
| Reset recipe (RW, RW_A)                                | event log 📝 Reset data sampling                                                  |
| Automatically using current settings to download after | r compiling                                                                      |
| Download Stop                                          | Exit                                                                             |

Way 2: Download using website. Open internet browser (IE, Chrome, Firefox, Safari), enter cMT-G03 IP address, click System Setting, enter password, and then configure cMT-G03 settings. Go to [Project Management] page and open [Upload Project] tab to download the project file from the

#### computer to cMT-G03.

| CMT series Server            |                         |                                |               |               |            |
|------------------------------|-------------------------|--------------------------------|---------------|---------------|------------|
| ← → C ① 192.168.2.99/web_ihm | i/ProjectM.php          |                                |               | © ☆ 🦻         | 0 🖪 🗷 🖸 :  |
| 🧧 🧧 📩 id                     | entity:<br>stem Setting | Logout                         | 🔇 cMT-G03-MAO | a 02:47:18 pm | 2018/08/02 |
| Network                      | Project Mana            | gement                         |               |               |            |
| O Date/Time                  | Restart Project Up      | date Project Backup F          | Project       |               |            |
| 🖉 HMI Name                   |                         |                                |               |               |            |
| History                      | Please select item(s) t | 288.289.249 + 288.289 /m /m /m | t aire        |               |            |
| 🔈 Email                      | RW                      | 選擇倡条   木選擇比内個                  | iA.           |               | - 1        |
| 🖹 Project Management         | RW_A                    |                                |               |               |            |
| System Password              |                         |                                |               |               | - 1        |
| Enhanced Security            |                         |                                |               |               |            |
| SeasyAccess 2.0              |                         |                                |               |               |            |
| OPCUA                        |                         |                                |               |               |            |
| Communication                |                         |                                |               |               |            |
| Event Logs                   | Upload                  |                                |               |               |            |
|                              |                         |                                |               |               |            |

#### 4.3. Monitoring OPC UA Client

After downloading the project file, use OPC UA Client software to connect with cMT-G03 to monitor OPC UA Tag data.

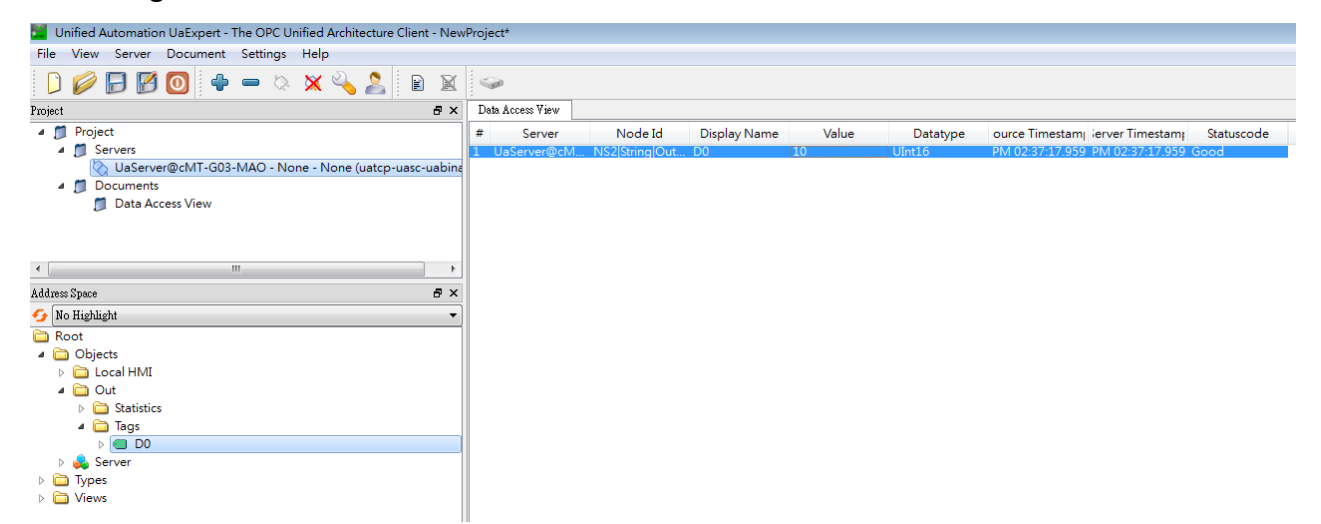

Note: For more information on OPC UA Client software settings, please see OPC UA server manual.

#### 4.4. On-line/Off-line Simulation

Running On-line or Off-line simulation in EasyBuilder Pro helps you examine OPC UA Tag settings. In On-line simulation, cMT Gateway Viewer can read from / write to PLC. Please note that On-line simulation is limited to 10 minutes.

Step 1. In EasyBuilder Pro click [Project] » [On-line Simulation] / [Off-line Simulation] to open cMT Gateway Viewer window.

Step 2. Add the tags to be previewed into the Monitor list on the right side.

Step 3. In On-line Simulation, data in PLC tags will also change.

| Connected  |                    |         |                           |                  |
|------------|--------------------|---------|---------------------------|------------------|
| Browser    | Check nodes status | Monitor | Remove non-existent nodes | Remove all nodes |
| Name       | Status             | Name    | Id DataType               | Value            |
| Local HMI  |                    | D0      | NS2 String Out.Ta UInt16  | (read failed)    |
| ⊳ Tags     |                    |         |                           |                  |
| Statistics |                    |         |                           |                  |
| a Out      |                    |         |                           |                  |
| ⊿ Tags     |                    |         |                           |                  |
| D0         | Untested           |         |                           |                  |
|            |                    |         |                           |                  |

# Chapter5. Functions supported by cMT-G03

- OPC UA Server
   <a href="http://www.weintek.com/download/EBPro/Document/UM016009E\_OPC\_UA\_UserManual\_en.pdf">http://www.weintek.com/download/EBPro/Document/UM016009E\_OPC\_UA\_UserManual\_en.pdf</a>
- EasyAccess 2.0
- <u>http://www.weintek.com/download/EasyAccess20/Manual/eng/EasyAccess2\_UserManual\_en.pdf</u>
- MQTT
- Database Server
- Administrator Tools
- Time synchronization (NTP)
- Macro
- Project protection
- Pass-through
- Data Transfer (Global) object
- Off-line / On-line Simulation
- Recipes (RW, RW\_A)
- Data Log
- Event Log (please note that cMT-G03 cannot read history data saved in an external device)
- E-Mail
- Scheduler

## Chapter6. OPC UA Web Management Interface

#### 6.1. Introduction

cMT-G03 provides a web-based tool for convenient access to OPC UA configurations.

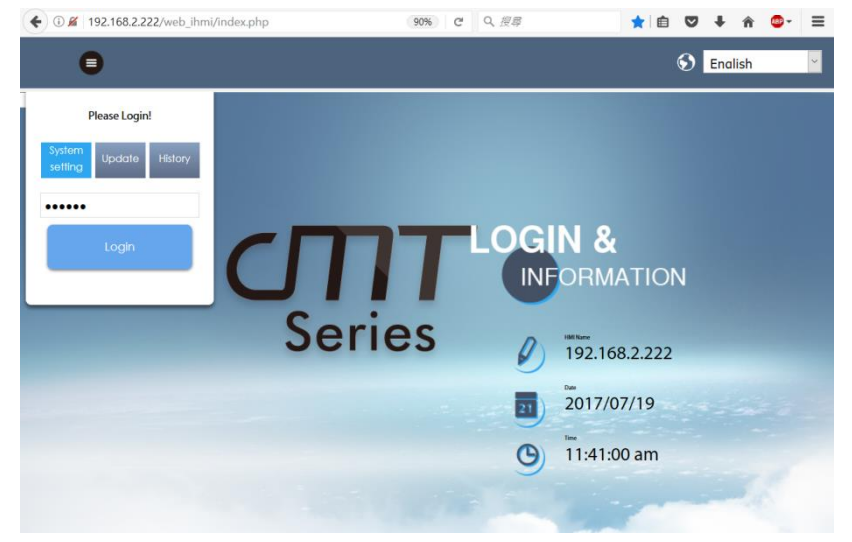

Open cMT-G03's webpage by entering its IP address into the address bar of a web browser. At the entry page, log in with System setting's password. Factory default of the password is 111111. (Suggested resolution: 1024×768 or higher)

| <u> </u>                                                                                                    | identity:<br>System Setting                                                                                                    | Logout |
|----------------------------------------------------------------------------------------------------|----------------------------------------------------------------------------------------------------|--------|
| <ul> <li>Network</li> <li>Date/Time</li> <li>HMI Name</li> <li>History</li> <li>Email</li> <li>Project Management</li> <li>System Password</li> <li>Enhanced Security</li> </ul> | OPC UA OPC UA Server Status : Running Opc.tcp://192.168.2.222:48011/G01 Server Settings Edit node Certificates Discovery Advanced General Port: 48011 B Server name: 601 Security policy: None B B B B B B B B B B B B B B B B B B B                                                                                                    |        |
| ତ୍ତ OPCUA                                                                                                    | Signification of the provided of the provided of the pro       |        |
| Communication                                                                                                    | Basic256sha256 Sign;Sign & Encrypt                                                                                                    |        |
| Current OS version:<br>★ cht1-C01 OS baild<br>2016/128<br>Web version: V1.0.4                                                                                                    | User Authentication  Anonymous  Enable  Browse Browse Browse Browse Class: Class: Clas |        |

Navigate to the OPC UA configuration page from the context menu on the left.

The OPC UA configuration page consists of a Startup/Shutdown control with status bar and tabbed windows including: Server settings, Edit node, Certificates, Discovery, and Advanced.

Usage of each window tab:

| Tab             | Description                                                  |  |
|-----------------|--------------------------------------------------------------|--|
| Sonvor sottings | Configure server settings such as port, name, security, user |  |
| Server settings | authenticationetc.                                           |  |
| Edit node       | Manage tags used by OPC UA server.                           |  |
| Certificates    | Manage certificates used by OPC UA server.                   |  |
| Discovery       | Manage list of discovery server.                             |  |
| Advanced        | Advanced options and features.                               |  |

## 6.2. Startup / Shut Down

| OPC UA                            |    |
|-----------------------------------|----|
| OPC UA Server 🗵 Status : Stopped  |    |
| opc.tcp://192.168.2.222:48011/G01 |    |
|                                   |    |
| OPC UA                            |    |
| OPC UA Server 🥝 Status : Running  | C* |
| opc.tcp://192.168.2.222:48011/G01 |    |
|                                   |    |

Use the toggle button to start up or shut down the OPC UA server. If there is active client connection, when shutting down, the server will wait for a few seconds before closing off completely.

In addition, both the toggle button and a line of text also indicate the status of the server. The status is refreshed approximately every 10 seconds. An icon on the right C indicates that the status is being refreshed.

Endpoint URL is also displayed for user's reference.

\*Whenever a page refresh is desired, use the menu on the left. Avoid using the browser's refresh button to reload a tab as you may be asked to enter the password to log in again.

### 6.3. Server Settings

The Server settings page shows general configurations of the OPC UA server.

| identity:<br>System Setting                                                |                                                                                                    | ≡      |  |
|----------------------------------------------------------------------------|----------------------------------------------------------------------------------------------------|--------|--|
| Network Date/Time                                                          | OPC UA OPC UA Server Status : Running                                                                                                    | ¢      |  |
| <ul> <li>HMI Name</li> <li>History</li> </ul>                              | Opc.tcp://192.168.2.222:48011/G01         Server Settings       Edit node       Certificates       Discovery       Advanced                                                                                                    |        |  |
| se Email                                                                   | General                                                                                                    |        |  |
| Project Management System Password                                         | Port: 48011                                                                                                    |        |  |
| Enhanced Security                                                          | Security policy:  None                                                                                                    |        |  |
| ි EasyAccess 2.0<br>ිල, OPCUA                                              | ✓ Basic128Rsa15     Sign;Sign & Encrypt     ~       ✓ Basic256     Sign;Sign & Encrypt     ~                                                                                                    |        |  |
| Communication                                                              | Basic256sha256     Sign;Sign & Encrypt                                                                                                    |        |  |
| Current OS version:<br>CMT-CO1 OS build<br>20161128<br>Web version: V1.0.4 | User Authentication         Anonymous       Enable         Image: Browse       Browse class:         Image: Browse       Read class:         Image: Read       Write class:         Image: Write       User name & password                                                                     |        |  |
|                                                                            | <ul> <li>Certificate</li> <li>*Edit users setting in [Enhacned Security] and use corresponding permission classes<br/>(browse/read/write).</li> <li>*If setting changes are made while OPC UA server is running, the server will restart momentarily for<br/>changes to take effect.</li> </ul> | or the |  |
|                                                                            | Save                                                                                                    |        |  |

| General         | Function                                                                  |  |  |
|-----------------|---------------------------------------------------------------------------|--|--|
| Port            | Access port of the OPC UA server                                          |  |  |
| Server name     | Server name of the OPC UA server                                          |  |  |
|                 | Supported security policies. At least one must be selected.               |  |  |
| Security policy | Supported Policy: None, Basic128Rsa15, Basic256, Basic256sha256           |  |  |
|                 | Mode: Sign, Sign & Encrypt                                                |  |  |
| Ontion          | Automatically Trust all client certificates: by enabling this option, the |  |  |
| Option          | OPC UA server will trust the certificate from any client connection.      |  |  |

OPC UA server must be configured with at least one user authentication mode as listed in the following table.

| Authentication | Descriptions                                                        |  |
|----------------|---------------------------------------------------------------------|--|
| Anonymous      | Allow anonymous client connection. At least one of Browse, Read, or |  |
| Anonymous      | Write modes must be selected.                                       |  |
|                | Allow user authentication with username and password. Each access   |  |
| User name &    | mode, browse, read, and write can be assigned to a user class. User |  |
| Password       | classes are configured in the Enhanced Security mode on the web     |  |
|                | interface or in EasyBuilder Pro.                                    |  |
| Certificate    | User authentication with X.509 certificate                          |  |

After completing settings, click the Save button to save the changes. OPC UA server will shut down momentarily and then restart for the changes to take effect.

## 6.4. Edit Node

| <u> </u>                                                                                 | dentity:<br>system Setting                                                                                                    |
|------------------------------------------------------------------------------------------|----------------------------------------------------------------------------------------------------|
| <ul> <li>Date/Time</li> <li>∠ HMI Name</li> </ul>                                        | OPC UA  OPC UA Server Status : Running  Opc tcp://192.168.2.222.48011/G01  Server Settings Edit node Certificates Discovery Advanced                                                                                                    |
| <ul> <li>History</li> <li>Email</li> <li>Project Management</li> </ul>                   | Tags Dr Add Group Dr Add Tag D D Information                                                                                                    |
| System Password<br>Enhanced Security<br>EasyAccess 2.0                                   | →     Local HMI     Tag Name:     tag 1       →     Local HMI     Type:     Bit       →     Siemens 57-300 MPI     Address:     0x 1       →     Mitsubishi FXSU     Address:     0x 1       →     MODBUS RTU     BOBUS TCP/IP     Address:     0x 1       →     Tags     BOOL     Length:     1       →     MODBUS TCP/IP     Access:     Read   Write |
| Current OS version:<br>Current OS version:<br>Current OS version:<br>Web version: V1.0.4 | * Tags                                                                                                    |

In this page, the user can view and manage the tags currently available in the OPC UA server. New nodes and groups can be added, while existing nodes and groups can be edited or deleted. For ease of navigation, detail information of the currently selected node/group is displayed on the right. After completing settings, it is necessary to click the Save button to save the changes. OPC UA server will shut down momentarily and then restart for the changes to take effect. Changes will be lost if one exits this page without saving.

| identity:<br>System Setting                           |                                                                                                    | ≡                        |
|-------------------------------------------------------|----------------------------------------------------------------------------------------------------|--------------------------|
| 🖉 HMI Name                                            |                                                                                                    |                          |
| 📄 History                                             | Server Settings Edit node Certificates Discovery Advanced                                                                                                 |                          |
| 🏊 Email                                               | Edit Tag X                                                                                                    | Information              |
| 🖹 Project Management                                  |                                                                                                    |                          |
| System Password                                       | Tag Name: tag 1                                                                                                    | Tag Name: ta<br>Type: Bi |
| Security                                              | Type:  Bit Word                                                                                                    | PLC: M                   |
| The EasyAccess 2.0                                    | PLC: MODBUSTCP/IP                                                                                                    | Index register: N        |
| ™ OPCUA                                               | Address: 0x + 1                                                                                                    | Length: 1                |
| Communication                                         | rormat: DDDDD (range : 1 ~ 65535)                                                                                                    | Access: Re               |
|                                                       | Length: 1                                                                                                    |                          |
|                                                       |                                                                                                    |                          |
|                                                       | Access:  Readable Writable                                                                                                    |                          |
|                                                       |                                                                                                    |                          |
| Current OS version:                                   | Cancel OK                                                                                                    |                          |
| ★ cMT-G01 OS build<br>20161128<br>Web version: V1.0.4 | *After editing the tags, use the Save button below to apply the changes to the OPC UA server.If OPC UA ser<br>momentarily for the changes to take effect. | ver is running, the ser  |
|                                                       | Save                                                                                                    |                          |
|                                                       |                                                                                                    |                          |

Note that all modifications can only be made for existing drivers. It is not possible to change or add other drivers that are not already available. It is also not possible to edit the nodes of tag PLCs\*.

\*Tag PLCs are characterized by their use of name tags as device memory address as opposed to using device name with indices. Examples of tag PLCs include: BACnet, Rockwell Free Tag Names, Siemens S7-1200/1500 Symbolic Addressing,...etc.

### 6.5. Certificates

In this page, the user can manage certificates and revocation lists of the OPC UA server. Use the dropdown menu to access each page.

If "Automatically Trust All Client Certificates" (in the Server settings tab ) option is not enabled, OPC UA server will reject all client connections and place their certificates in the untrusted list. User may manually "trust" them in this page. Use the reload button  $\bigcirc$  to repopulate the list of certificates if necessary.

Similarly, currently trusted certificates can be manually rejected on the same page.

| <u> </u>             | identity:<br>System Setting       |                             | Logout                       | 192.168.2.222 🗃 09:18:16 am 🕲 2017/10/0                                           |
|----------------------|-----------------------------------|-----------------------------|------------------------------|-----------------------------------------------------------------------------------|
| P Network            |                                   | Pupping                     |                              |                                                                                   |
| 🕒 Date/Time          | • opc.tcp://192.168.2.222:48011/0 | G01                         |                              |                                                                                   |
| HMI Name             | Server Settings Edit node Cert    | ificates Discovery Advanced |                              |                                                                                   |
| Email                | Trusted Clients                   | ~ <b>O</b>                  |                              |                                                                                   |
| 🖹 Project Management | Status Name                       | Valid From Valid to O       | rganization OrganizationUnit | URI                                                                               |
| System Password      | O Trusted UaExpert@peter-p        | pc 2017/01/13 2022/01/12 W  | /eintek MyUnit               | urn:peter-pc:UnifiedAutomation:UaExpert,<br>DNS:peter-pc                          |
| Enhanced Security    | O Trusted UaExpert@Jeremy         | y 2017/03/22 2018/03/22 N   | one                          | urn:Jeremy:UnifiedAutomation:UaExpert@Jeremy,<br>DNS:Jeremy, IP Address:127.0.0.1 |
| ିଭ OPCUA             | × Untrusted UaExpert@peter-p      | pc 2017/01/13 2022/01/12 W  | /eintek MyUnit               | urn:peter-pc:UnifiedAutomation:UaExpert,<br>DNS:peter-pc                          |
| Communication        |                                   |                             |                              |                                                                                   |
|                      | Trust/Reject                      |                             | Remove Certificate           | Import Certificate Export Certificate                                             |

| Page                   | Description                                                                    |  |  |
|------------------------|--------------------------------------------------------------------------------|--|--|
| Trusted Clients        | Lists of trusted/rejected client certificates on the server.                   |  |  |
|                        | Supported operation: Trust/Reject, Remove, Import, Export.                     |  |  |
| Trusted Users          | Lists of trusted/rejected user certificates on the server. Supported           |  |  |
|                        | operation: Trust/Reject, Remove, Import, Export.                               |  |  |
| Own                    | Server's own certificate.                                                      |  |  |
|                        | Supported operation: Update, Remove.                                           |  |  |
|                        | When updating own certificate, matching certificate and Private Key            |  |  |
|                        | must be uploaded together; otherwise, update will fail.                        |  |  |
|                        | A self-signed, 20-year validity certificate will be generated                  |  |  |
|                        | automatically if own certificate is absent when server starts up.              |  |  |
| Trusted Client         | List of trusted client issuer certificates.                                    |  |  |
| Issuers                | Supported operation: Import, Remove, Export.                                   |  |  |
| Trusted User           | List of trusted client issuer certificates.                                    |  |  |
| Issues                 | Supported operation: Import, Remove, Export.                                   |  |  |
| Certificate            | Certificate revocation lists for client, user, client issuer, and user issuer. |  |  |
| <b>Revocation List</b> | Supported operation: Import, Remove, Export                                    |  |  |

#### 6.6. Discovery

OPC UA server can register itself with Local Discovery Servers. In this page, the user can maintain the list of discovery servers that OPC UA server will register with during startup. Should the discovery server be unavailable during server shutdown, the shutdown process will be slightly delayed.

| <u> </u>                                                                                                    | identity: System Setting 09:49:51 am O 2017/10/03                                                                                                    |  |  |
|----------------------------------------------------------------------------------------------------|----------------------------------------------------------------------------------------------------|--|--|
| <ul> <li>Network</li> <li>Date/Time</li> <li>HMI Name</li> <li>History</li> <li>Email</li> </ul>                                                                                                    | OPC UA OPC UA Server Status : Running opc.tcp://192.168.2.222:48011/G01 Server Settings Edit node Certificates Discovery Advanced Server URL Comment                                                                                                    |  |  |
| Project Management System Password Chanced Security Chanced Security Chan | opc.tcp://192.168.1.81:4840         *Server shutdown may be slightly delayed if the registered discovery server is unavailable at that time.         *If setting changes are made while OPC UA server is running, the server will restart momentarily for the changes to take effect.         Add         Remove |  |  |
| Gommunication                                                                                                    |                                                                                                    |  |  |

After completing settings, click the Save button to save the changes. OPC UA server will shut down momentarily and then restart for the changes to take effect.

## 6.7. Advanced

Additional settings can be configured in the Advanced tab. The user can set the trace logging level and specific startup behavior of the OPC UA server. Furthermore, the trace log can be downloaded.

| <u> </u>                                                                                                    | identity:<br>System Setting                                                                                                    | Logout | 192.168.2.222 | <b>0</b> 9:52:44 am | 2017/10/03 |
|----------------------------------------------------------------------------------------------------|----------------------------------------------------------------------------------------------------|--------|---------------|---------------------|------------|
| <ul> <li>Network</li> <li>Date/Time</li> <li>HMI Name</li> <li>History</li> <li>Email</li> <li>Project Management</li> <li>System Password</li> <li>Enhanced Security</li> <li>EasyAccess 2.0</li> <li>OPCUA</li> <li>Communication</li> </ul> | OPC UA OPC UA Server Status : Running opc.tcp://192.168.2.222:48011/G01 Server Settings Edit node Certificates Discovery Adva Allow server to start with an expired certificate Trace Log: None Error Debug All | nced   |               |                     |            |
|                                                                                                    | Save Download Log                                                                                                    |        |               |                     |            |

After completing settings, click the Save button to save the changes. OPC UA server will shut down momentarily and then restart for the changes to take effect.

# Chapter7. Tested PLC Drivers

PLC drivers supported by cMT-G03 are shown and can be selected in EasyBuilder Pro. Table below lists PLC devices tested by Weintek.

| Manufacturer | PLC Model           | Driver                        |
|--------------|---------------------|-------------------------------|
| FATEK        | FB                  | FATEK FB/FBs/B1/B1z Series    |
| Keyence      | KV-N14AT            | KEYENCE KV-3000               |
| Коуо         | Click               | KOYO CLICK                    |
| Mitsubishi   | FX2N                | Mitsubishi FX2N               |
|              | FX3U/FX3G           | Mitsubishi FX3U/FX3G          |
|              | FX5U                | Mitsubishi FX5U               |
|              | Q00J                | Mitsubishi Q00J               |
|              | 00211               | Mitsubishi                    |
|              | QUZU                | Q00U/Q01U/Q02U/QnUD/QnUDH     |
|              | Q00UJ               | Mitsubishi Q00/Q00UJ/Q01/QJ71 |
| MODBUS       | Any                 | MODBUS RTU                    |
| Omron        | CJ1M                | OMRON CJ/CS/CP                |
| Panasonic    | FP0                 | Panasonic FP/KW               |
| LS           | MASTER-K80SK7MDR10S | LS MASTER-K CPU Direct        |
| LS           | XBM-DN16S           | LS XBM/XBC/XGK CPU DIRECT     |
| Cimon        | CM3-SP16MDRE        | Cimon CM1-SC02A               |
| Toshiba      | INVERTER VF         | TOSHIBA INVERTER VF           |